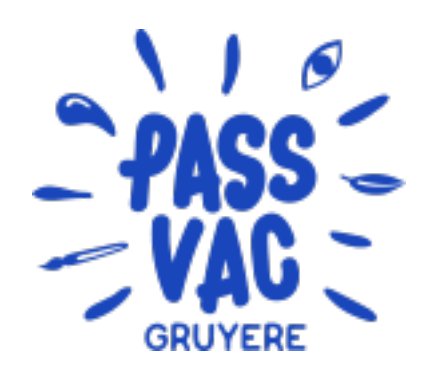

## **PASSEPORT VACANCES**

# DE LA GRUYÈRE

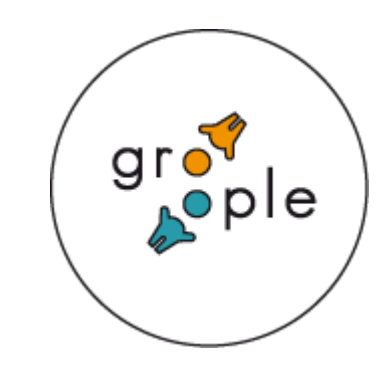

**1.** Clique sur le lien ci-dessous pour commencer l'inscription :

tu t'inscris pour juillet <u>https://app.groople.me/ng/groopleNgParticipantPortal/event/4mfaJqE5TXxRTl8wfhTJoyH2Ju4UDqYu/signup</u>

tu t'inscrits pour août : <u>https://app.groople.me/ng/groopleNgParticipantPortal/event/aZe1nZaCbPpJcMHovjrHcug4JTCTeRJx/signup</u>

Attention il n'est possible d'acheter qu'un seul passeport (à CHF 50.-) au début. S'il reste des places, un deuxième passeport l'autre mois, te sera proposé au prix de CHF 85.- (car sans subvention des communes)

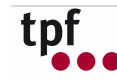

#### 2. Crée un compte et remplis le formulaire comme suit :

| Noveau compte de participant: prénom Sarah Tom Croche Dessee Confuner Confuner Confu |
|----------------------------------------------------------------------------------------------------|
| prénem Sarah Sarah Cocche Cocche Passvacgru@gmai.com mot de passe confirmer confirmer confirmer confirmer confirmer Confirmer Confirmer  |
| sarah   nom   Croche   nom d'utilisateur   passvogru@gmail.com   mot de pase     confirmer                                                                                                    |
| nom   Croche   nom d'utilisateur   passvegru@gmail.com   mot de passe     confirmer   e-mail   Ton compte a été créé avec succès La page "Groople" disparaîtra pour                                                                                                    |
| Croche   nom d'utilisateur   passvegru@gmail.com   mot de passe     confirmer   e-mail   Ton compte a été créé avec succès La page "Groople" disparaîtra pour                                                                                                    |
| nom d'utilisateur  passvegru@gmai.com  mot de passe  confirmer  e-mail  Ton compte a été créé avec succès La page "Groople" disparaîtra pour                                                                                                    |
| passvagru@gmail.com   mot de passe                                                                                                    |
| mot de passe  confirmer  e-mail  Ton compte a été créé avec succès La page "Groople" disparaîtra pour                                                                                                    |
| confirmer         confirmer         e-mail         Ton compte a été créé avec succès La page "Groople" disparaîtra pour                                                                                                    |
| e-mail<br>Ton compte a été créé avec succès La page "Groople" disparaîtra pour                                                                                                    |
| Ton compte a été créé avec succès La page "Groople" disparaîtra pour                                                                                                    |
| Ton compte a été créé avec succès . La page "Groople" disparaîtra pour                                                                                                    |
| Ton compte a été créé avec succès. La page "Groople" disparaîtra pour                                                                                                    |
|                                                                                                    |
|                                                                                                    |
| * aboutir sur notre site internet du Passenort Vacances de la Gruvère                                                                                                    |
| Adresse.                                                                                                    |
| Ch. de la Cabine                                                                                                    |
| NPA + lieu *                                                                                                    |
| 1830 Bulle • • Attend up peut tu vas recevoir up e-mail qui te permettra de vérifier que                                                                                                    |
| see.                                                                                                    |
| ton adresse est valide                                                                                                    |
| Téléphone d'urgence 1 (chiffres uniquement, sans espace) •                                                                                                    |
|                                                                                                    |
| Téléphone d'urgence 2 (chiffres uniquement, sans espace)*                                                                                                    |
|                                                                                                    |
|                                                                                                    |

#### 3. Voici l'e-mail. Si tu ne l'as pas reçu, vérifie s'il n'est pas dans tes spams. Tu devras cliquer sur le lien

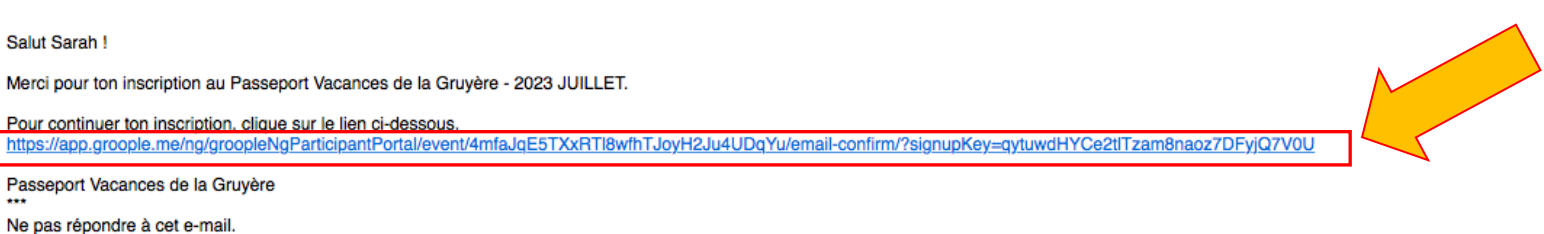

Si tu as des questions: passvacgru@gmail.com

....

### 4. Clique sur le bouton "Continuer"

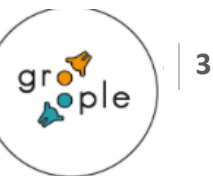

#### en de fr it | Fraîchi Sarah 077777777 07777778 Ch. du Frigo 10 1630 Bulle 🕩

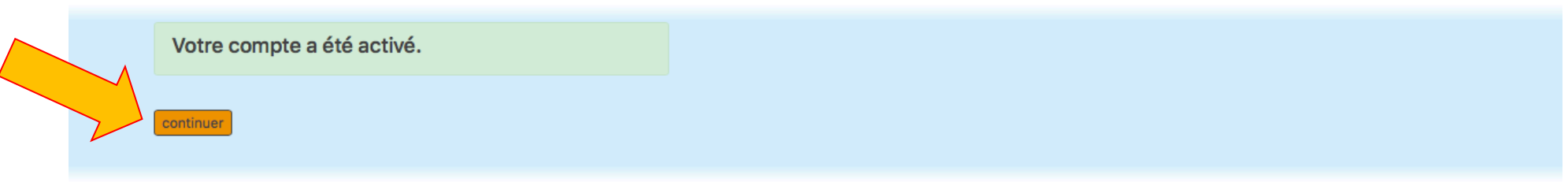

Groople 13.7.1 - Copyright © 2002-2022 Web4Nuts - protection des données

#### a. Tu peux cocher des jours (demi-jours) où tu ne pourrais pas participer au Passeport

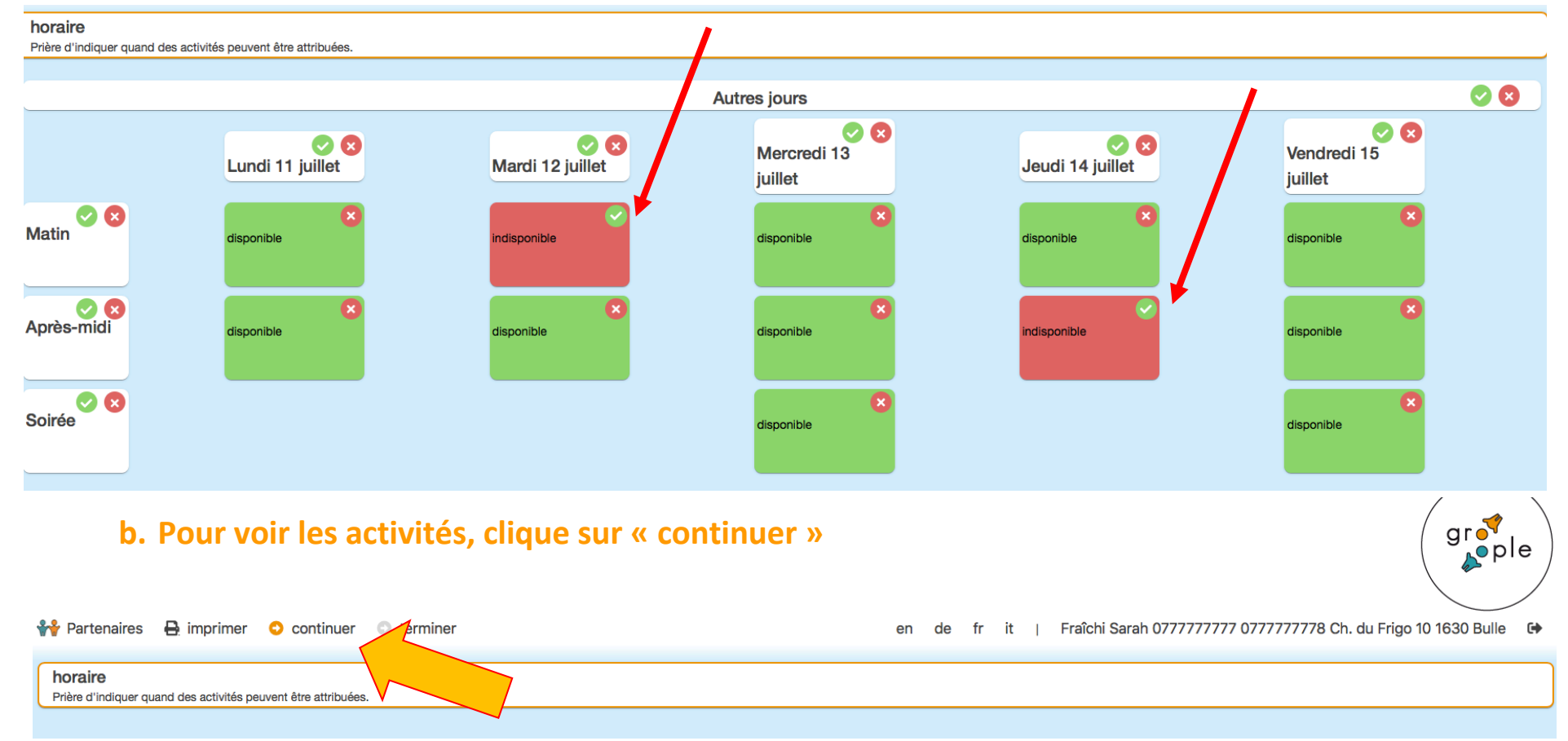

### 5. Les activités pour ton âge

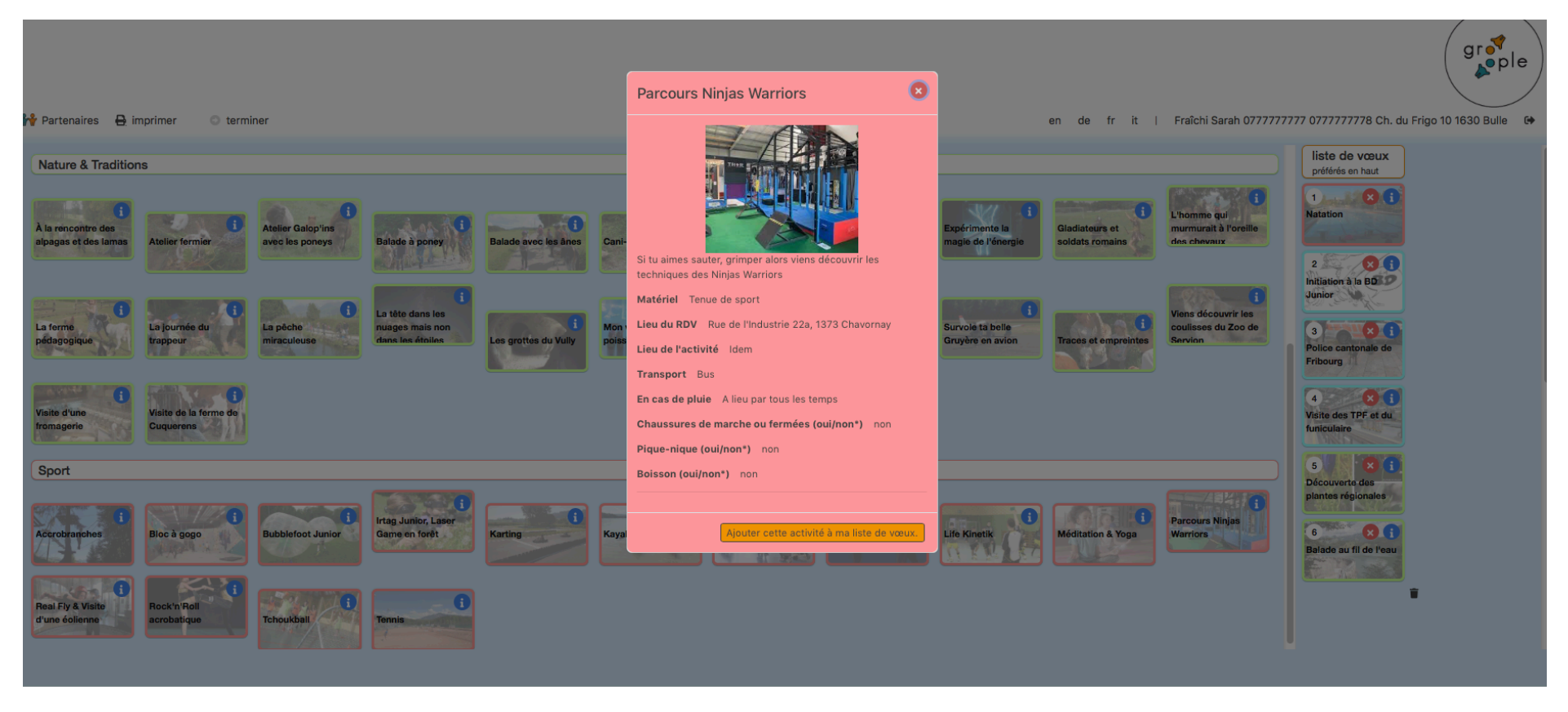

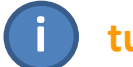

Si tu cliques sur le (i) tu découvriras toutes les informations concernant l'activité

6. Clique sur 15 activités minimum de ton choix et qui te plaisent et dans l'ordre de tes préférences. Nous essaierons de les placer en priorité dans tes premiers choix,mais nous ne pouvons rien garantir. Par contre, nous te recommandons de varier tes choix et d'en mettre un maximum (20 max).

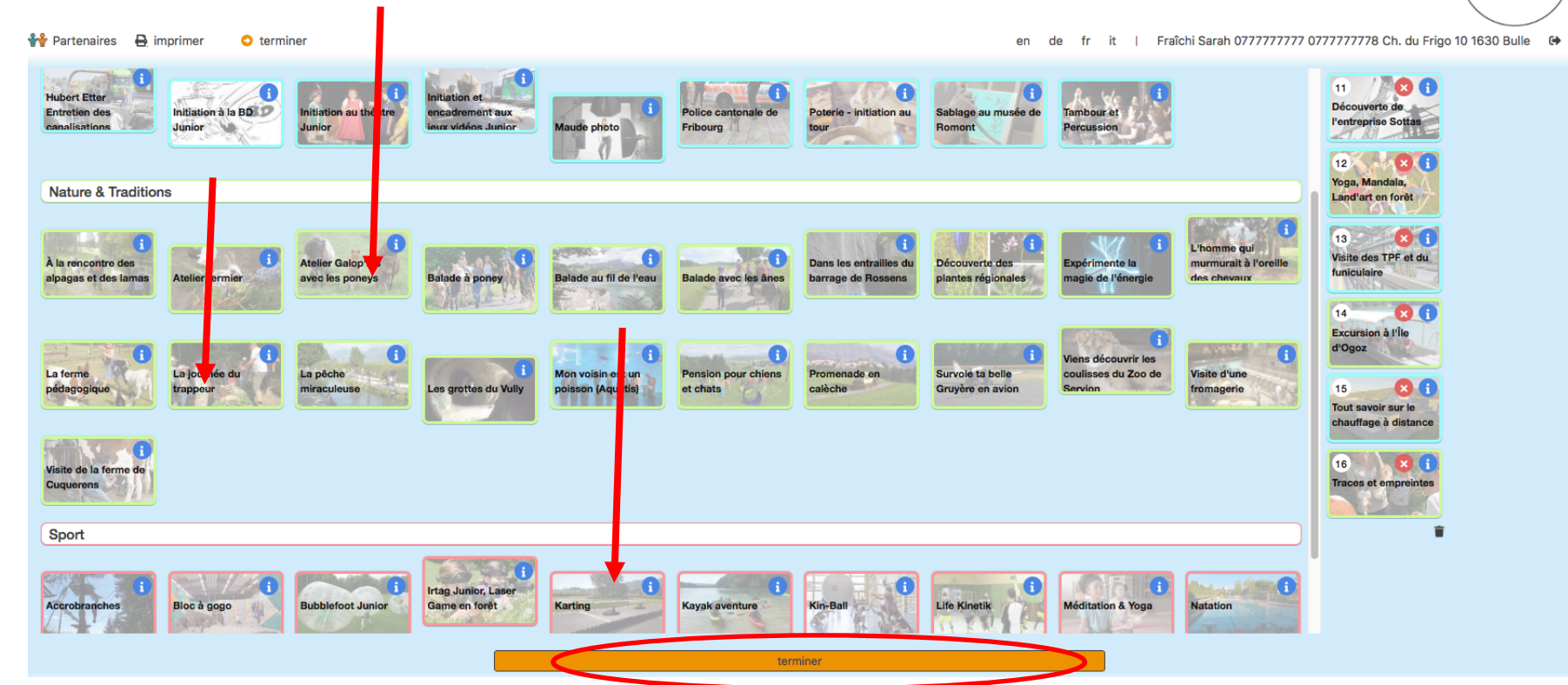

7. Maintenant, clique sur "Terminer" en bas de page.
La page "Groople" disparaîtra pour aboutir sur notre site internet du Passeport Vacances de la Gruyère.
Cela signifie que ton inscription est terminée et en ordre. Tu peux corriger, sur la droite (modifier l'ordre, changer), tes choix en cliquant sur les croix.

Seulement une fois les 15 activités choisies, la case "terminer" apparaît.

#### MARCHE A SUIVRE POUR T'INSCRIRE AU PASSEPORT VACANCES 6

```
Salut Sarah
  Nous avons enregistré tes choix d'activités pour le Passeport Vacances de la Gruyère - 2022 JUILLET
 C'est le moment de passer au paiement des CHF 50.00
NOUVEAU : veuillez indiquer le motif de paiement : J4JNZ8VU
                                           mpte AVANT le 24 avril 2022, en n'oubliant pas de mentionner ton nom et ton prénom et le motif de paiement dans les communications.
 Merci de verser ce montant su
 IBAN : CH35 8012 9000 0355 0302 6
 Passeport Vacances
 Case postale 277
  1630 Bulle
 Banque Raiffeisen de Moléson, Vuadens
 Ton passeport est validé dès ce paiement. Cette année, le paiement vaut comme accord parental. Plus de signature.
  Tu as fait ces choix:
  1) Jeux de société Junior
  2) Cani-rando
  3) Kray Maga Junior

    4) Rock'n'Roll acrobatique

  5) Real Fly & Visite d'une éolienne

    Gladiateurs et soldats romains

  7) La tête dans les nuages mais non dans les étoiles
  8) Hamburger local

    Atelier peinture Junior
    Dessin classique Junior

    Découverte de l'entreprise Sottas
    Yoga, Mandala, Land'art en forêt

  13) Visite des TPF et du funiculaire
  14) Excursion à l'Île d'Ogoz
  15) Tout savoir sur le chauffage à distance
  Traces et empreintes
 Sarah Fraîchi
  Ch. du Frigo 10
  1630 Bulle
  https://app.groople.me/ng/groopleNgParticipantPortal/event/MgF55NkivtCXb0iktzExmUe2CVNFluv0/?loginKev=9peTfcfRUQbp17cltgsggsuuWMiIBKA
 Passeport Vacances de la Gruyère
  Ne pas répondre à cet e-mail
 Si tu as des questions: passvacgru@gmail.con
```

- 8. Tu vas ensuite recevoir un email qui résumera tes activités choisies et qui t'indiguera comment procéder au paiement. Ce paiement vaut comme accord parental, plus besoin de signature. Il est important de l'effectuer avant le 28 avril 2023, car sans les paiements nous ne pouvons pas créer les passeports et répartir les activités (n'oublies pas d'y rajouter le N° du motif de paiement).
- 9. Grâce au lien dans l'email, tu pourras, jusqu'à la fin des inscriptions, revenir sur ton compte et modifier tes choix GMID-0a379338-ab8b-4049-ae79-f7b7a27930e8 (changer l'ordre, choisir d'autres activités, en

rajouter, etc.). Cependant, n'oublies pas de « Terminer » à nouveau, cf. pt 7.

- 10. L'attribution de tes activités se fera automatiquement début juin. Tu recevras alors un nouvel email et en cliquant sur le lien, ton programme s'affichera et tu pourras l'imprimer. Tu pourras alors aussi visualiser la liste des autres participants aux activités.
- 11. Nous t'enverrons ton passeport personnel papier d'ici au 10 juin 2023. Il te servira, en y rajoutant ta photo, pour prendre les transports publics (TPF) durant toute la semaine de ton passeport, mais aussi pour aller aux piscines de Bulle, Broc et Charmey ou aux mini-golfs de Bulle, Charmey et **Moléson GRATUITEMENT.**